After installing URH, all essential settings are "ready to use", there is no need to know which bandwidth and sample rate (even gain) should be set. In addition, as a bonus, frequency is set to ISM 433.920M.

| D | evice:               | RTL-SDR  | *  |
|---|----------------------|----------|----|
| F | requency (Hz):       | 433,920M | \$ |
| S | ample rate (Sps):    | 1,000M   | -  |
| в | andwidth (Hz):       | 1,000M   | \$ |
| G | ain:                 | 49       | ÷  |
| F | requency correction: | 1        | \$ |
| D | irect sampling:      | disabled |    |

Advantage of SD is that there device detection.

Disadvantage of SD is that you have to set all the values and in addition you have to put them in Hz

|           |                             |            |          | Settin   | ıgs   |             |            | 8       |  |  |
|-----------|-----------------------------|------------|----------|----------|-------|-------------|------------|---------|--|--|
| Source    | Anal                        | yzer parar | neters   | Colors   |       |             |            |         |  |  |
| Load p    | Load profile Default source |            |          |          |       | Load profil | e Save pro | file as |  |  |
| Freq      | uency                       |            |          | 433800   | )128  | Hz          |            |         |  |  |
| LNB freq  | uency                       |            |          |          | 0     | Hz          |            |         |  |  |
| Sampl     | e rate                      |            | 1000000  | sps Ave  | erage | 0           | samples    |         |  |  |
| 🗌 I/Q Bal | ance                        | ✔ Remov    | e DC     |          |       |             |            |         |  |  |
| • SDR de  | evice                       |            |          |          |       |             |            |         |  |  |
| Devi      | ce rtls                     | dr (Generi | c RTL283 | 2U OEM : | : C 🔻 | Antenna     | RX         | -       |  |  |
| Channel   | # 0                         |            |          |          | 4     | Bandwidth   | 100000 Hz  | \$      |  |  |
| O File so | urce                        |            |          |          |       |             |            |         |  |  |
| File      |                             |            |          |          |       |             | Bro        | owse    |  |  |
| Format    | Autode                      | etect      |          |          |       |             |            | 000     |  |  |
|           |                             |            |          |          |       |             |            |         |  |  |
|           | 🥔 OK 🛛 🗶 Cancel             |            |          |          |       |             |            |         |  |  |

## **Feature request:**

- Add default settings (after installation)
- Allow introduction of parameters with M(ega) notation like 2.1M sampling rate and frequency
  - or even use drop down menu for BW and SR with predefined values for SR
- Use generic settings for the market.. it means RTL-SDR via USB 2.0
  - $\circ$   $~\sim 2M$  sample rate and BW
  - Set frequency like 433 ISM that can be used to decode RF remote controls (ASK)
- For multi antenna outputs, set default e.g. for LimeSDR by default there is selected NONE but you can preselect LNAW / LNAL

This will make better impression for the new users that are trying the software but are not familiar with GNU Radio style parameters "10e Hz".

## Inspiration screenshots:

| Select Rad                                                                                                    | dio                                                                                                    |                                                                                                    |                                                                                                    |                                                                                                    |                                                                           | ×                        |       |
|----------------------------------------------------------------------------------------------------|----------------------------------------------------------------------------------------------------|----------------------------------------------------------------------------------------------------|----------------------------------------------------------------------------------------------------|----------------------------------------------------------------------------------------------------|---------------------------------------------------------------------------|--------------------------|-------|
| All                                                                                                    | Local 🔡                                                                                                    | % Server                                                                                                    |                                                                                                    |                                                                                                    |                                                                           |                          |       |
| Name<br>Airspy (Svr)<br>Airspy Mini<br>B205mini<br>Generic RTL22<br>LimeSDR-mini<br>LimeSDR-USB<br>RTL2838UHIE<br><<br>Bandwidth: | B32U OEM<br>DIR<br>28 MHz                                                                                                    | Model<br>Airspy (Svr)<br>Airspy Mini<br>B205mini<br>Generic RTL283<br>LimeSDR-mini<br>LimeSDR-USI<br>RTL2838UHI | Devic<br>Gener<br>Samp                                                                                    | Frequency<br>24 - 1800 MHz<br>24 - 1800 MHz<br>0 - 500 MHz<br>52 - 1770 MHz<br>2 - 2800 MHz<br>C RTL28320<br>C RTL28320 | Serial<br>235F38A3<br>061C67DC-235F38<br>3136366<br>00000001<br>200000000 | Ad<br>19<br>3A3 se<br>Re | R820T |
| Start                                                                                                    | 200 kHz<br>250 kHz<br>350 kHz<br>400 kHz<br>500 kHz<br>500 kHz<br>1 MHz<br>2 MHz<br>4 MHz<br>7 MHz<br>8 MHz<br>14 MHz<br>28 MHz<br>14 MHz<br>56 MHz |                                                                                                    | 2.4 M<br>3.2 M<br>2.8 M<br>2.56 M<br>2.4 M<br>2.048<br>1.92<br>1.8 D<br>1.4 M<br>1.024<br>0.900<br>0.25 M | SPS<br>SPS<br>SPS<br>MSPS<br>SPS<br>MSPS<br>SPS<br>SPS<br>MSPS<br>001 MSPS<br>001 MSPS<br>MSPS                          |                                                                           |                          | •     |
|                                                                                                    |                                                                                                    |                                                                                                    | Frequ                                                                                                    | ency correct                                                                                                    | ion (ppm)                                                                 | 0                        | 0 🗇   |

## **Decoding Flow**

New user want to use SigDigger for fast signal identification and preferably decoding of the ASK,PSK,FSK and stream it somewhere else or replay it:

https://www.youtube.com/watch?v=uIVBVd6yi\_A

I see SG as a "point on signal and it will help with identification of essential parameters like clock recovery, frame sync,

https://www.youtube.com/channel/UCqIWuCQfX00XHFiwTENI79A

Example with ASK Remote Control Decoding:

URH provides nice interface where you can see packets (pressed button):

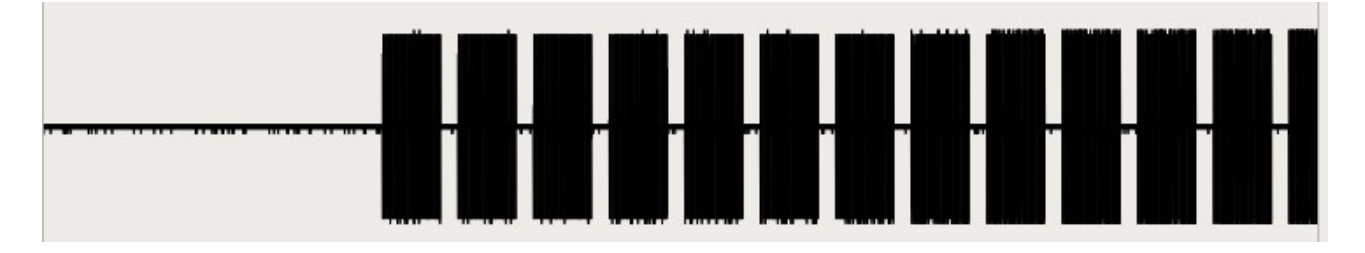

you can use mouse scroll to zoom in on the signal:

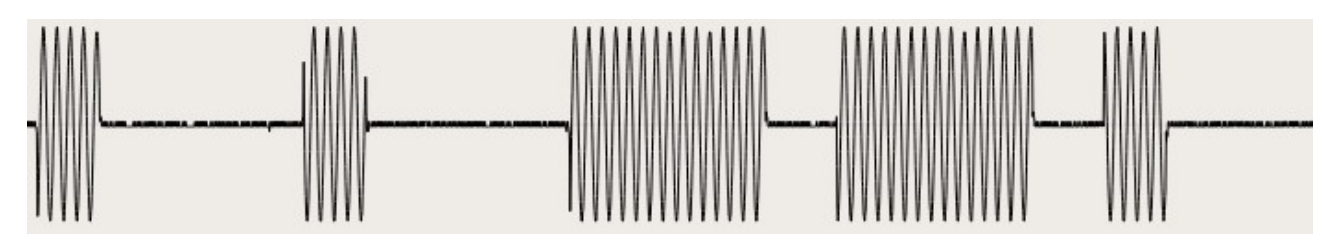

In the interpretation window I can directly see attempt to decode Bits:

| Interpretation   | Analysis | Generato | or Simulator                |
|------------------|----------|----------|-----------------------------|
| 1: Complex Signa | Ð        | 00       |                             |
| 13_231447-433_9  | 92MHz-1M | Sps-1MHz |                             |
| Noise:           | 0,0095   | \$       |                             |
| Center:          | 0,0000   | \$       |                             |
| Samples/Symbol:  | 100      | \$       |                             |
| Error Tolerance: | 5        | \$       |                             |
| Modulation:      | FSK      | •        |                             |
| Bits/Symbol:     | 1        | -        |                             |
| Autodetect       | paramete | rs 💌     |                             |
|                  |          |          |                             |
|                  |          |          | 4                           |
|                  |          |          | ▲ 0 selected 0.00 ns -∞ dBm |
|                  |          |          |                             |
| Signal View:     | Analog   | Ŧ        |                             |
| ✓ Show Signal as | Bits     | *        |                             |

Where SigDigger should be useful is automated analysis of the Symbol Rate – This can be identified as you are doing it right now:

| Parameter estima  | ation    | _     |
|-------------------|----------|-------|
| Ion-linear baud e | stimator |       |
| 615.911           | Estimate | vlqqA |

in URH you have to manually check this parameter:

| Interpretation ,  | Analysis   | Generator                                     | Simulator                                    |                                                      |                                                                  |      |
|-------------------|------------|-----------------------------------------------|----------------------------------------------|------------------------------------------------------|------------------------------------------------------------------|------|
| 1: Complex Signal | lacksquare | 0                                             |                                              |                                                      |                                                                  |      |
| 13_231447-433_9   | 2MHz-1MS   | Sps-1MHz                                      |                                              |                                                      | ΛΛΛΛ                                                             |      |
| Noise:            | 0,0095     | \$                                            |                                              | $\mathbf{N}$                                         | $\Lambda \Lambda \Lambda \Lambda$                                |      |
| Center:           | 0,0000     | -                                             |                                              |                                                      |                                                                  |      |
| Samples/Symbol:   | 100        | ÷ ••••                                        |                                              |                                                      |                                                                  | h    |
| Error Tolerance:  | 5          | •                                             |                                              |                                                      |                                                                  |      |
| Modulation:       | ASK        | -                                             |                                              |                                                      |                                                                  |      |
| Bits/Symbol:      | 1          |                                               |                                              |                                                      | VVVV                                                             |      |
| Autodetect        | parameter  | rs 💌                                          |                                              |                                                      |                                                                  |      |
|                   |            |                                               |                                              |                                                      |                                                                  |      |
|                   |            | •                                             |                                              | r                                                    | r                                                                |      |
|                   |            |                                               | 38 selected                                  | d 38,00 μs                                           | -9,68 dBm                                                        |      |
|                   |            | 11<br>11<br>11<br>11                          | L00000011000<br>L00000011000<br>L00000011000 | 0001100000<br>0001100000<br>0001100000<br>0001100000 | 011111100110000<br>011111100110000<br>011111100110000<br>0111111 | 000: |
| Signal View:      | Analog     | - 11                                          | L000000011000                                | 0001100000                                           | 011111100110000                                                  | 000  |
| ✓ Show Signal as  | Bits       | <ul> <li>▼</li> <li>11</li> <li>11</li> </ul> | L00000011000<br>L00000011000                 | 0001100000                                           | 011111100110000                                                  | 000: |

URH will change the view as data are decoded: You can also mark part of waveform and have highlighted Bits/Symbols:

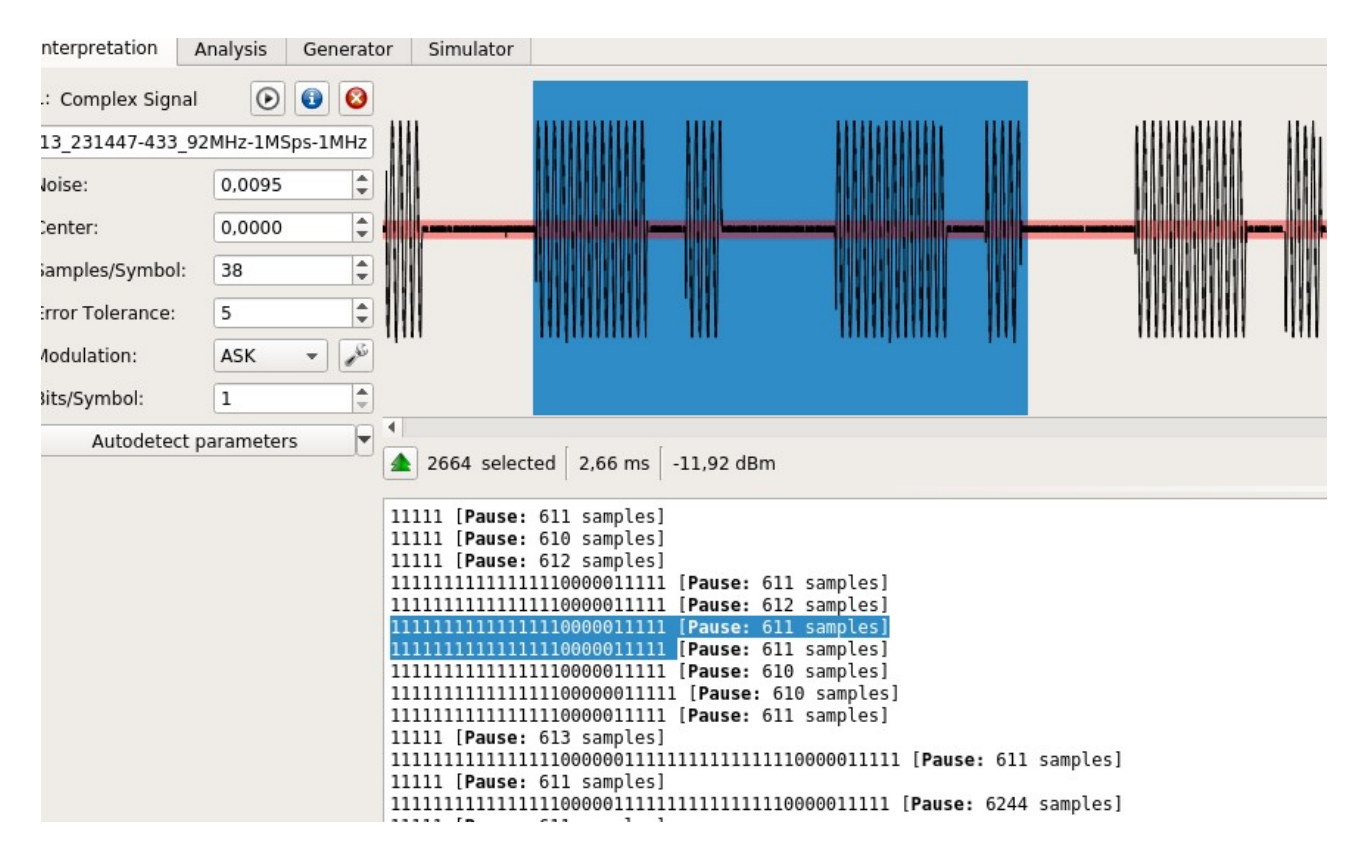

There is also interpretation window where you can see how bits are changing when you press different buttons (just simple example):

| Protocols Part                        | E                            | Enter pai | tern      | here |      |      |      |      |     |   | 🆄 Se | arch | •  | <b>.</b> | - / - | \$ |    |    |    |    |    |    |    |    |       | -1   | 0,16 | dBm  |    |    |       |
|---------------------------------------|------------------------------|-----------|-----------|------|------|------|------|------|-----|---|------|------|----|----------|-------|----|----|----|----|----|----|----|----|----|-------|------|------|------|----|----|-------|
| 🔻 🔽 🚞 New Gr                          |                              |           |           | 1    | 2    | 3    | 4    | 5    | 6   | 7 | 8    | 9    | 10 | 11       | 12    | 13 | 14 | 15 | 16 | 17 | 18 | 19 | 20 | 21 | 22    | 23   | 24   | 25   | 26 | 27 | 28 29 |
| ✓ RTL-SDR-20200113_231447-433_92MHz-1 |                              |           | 57 (B)    | 1    | 1    | 1    | 1    | 1    |     |   |      |      |    |          |       |    |    |    |    |    |    |    |    |    |       |      |      |      |    |    |       |
|                                       |                              | 5         | 58 (B)    | 1    | 1    | 1    | 1    | 1    |     |   |      |      |    |          |       |    |    |    |    |    |    |    |    |    |       |      |      |      |    |    |       |
|                                       |                              | 5         | 59 (B)    | 1    | 1    | 1    | 1    | 1    |     |   |      |      |    |          |       |    |    |    |    |    |    |    |    |    |       |      |      |      |    |    |       |
|                                       |                              | e         | 60 (B)    | 1    | 1    | 1    | 1    | 1    | 1   | 1 | 1    | 1    | 1  | 1        | 1     | 1  | 1  | 1  | 1  | 0  | 0  | 0  | 0  | 0  | 1     | 1    | 1    | 1    | 1  |    |       |
|                                       |                              | 6         | 61 (B)    | 1    | 1    | 1    | 1    | 1    | 1   | 1 | 1    | 1    | 1  | 1        | 1     | 1  | 1  | 1  | 1  | 0  | 0  | 0  | 0  | 0  | 1     | 1    | 1    | 1    | 1  |    |       |
|                                       |                              | 6         | 62 (B)    | 1    | 1    | 1    | 1    | 1    | 1   | 1 | 1    | 1    | 1  | 1        | 1     | 1  | 1  | 1  | 1  | 0  | 0  | 0  | 0  | 0  | 1     | 1    | 1    | 1    | 1  |    |       |
|                                       |                              | : 6       | 63 (B)    | 1    | 1    | 1    | 1    | 1    | 1   | 1 | 1    | 1    | 1  | 1        | 1     | 1  | 1  | 1  | 1  | 0  | 0  | 0  | 0  | 0  | 1     | 1    | 1    | 1    | 1  |    |       |
|                                       |                              | e         | 64 (B)    | 1    | 1    | 1    | 1    | 1    | 1   | 1 | 1    | 1    | 1  | 1        | 1     | 1  | 1  | 1  | 1  | 0  | 0  | 0  | 0  | 0  | 1     | 1    | 1    | 1    | 1  |    |       |
| 'iew data as:                         | Bits                         | e         | 65 (B)    | 1    | 1    | 1    | 1    | 1    | 1   | 1 | 1    | 1    | 1  | 1        | 1     | 1  | 1  | 1  | 1  | 0  | 0  | 0  | 0  | 0  | 1     | 1    | 1    | 1    | 1  |    |       |
| ecoding:                              | Non Return To Zero (NRZ) -   | e         | 66 (B)    | 1    | 1    | 1    | 1    | 1    | 1   | 1 | 1    | 1    | 1  | 1        | 1     | 1  | 1  | 1  | 1  | 0  | 0  | 0  | 0  | 0  | 1     | 1    | 1    | 1    | 1  |    |       |
| ecoding errors:                       | 0 (0,00%)                    | e         | 67 (B)    | 1    | 1    | 1    | 1    | 1    |     |   |      |      |    |          |       |    |    |    |    |    |    |    |    |    |       |      |      |      |    |    |       |
| Mark diffs in pro                     | tocol                        | 6         | 68 (B)    | 1    | 1    | 1    | 1    | 1    | 1   | 1 | 1    | 1    | 1  | 1        | 1     | 1  | 1  | 1  | 1  | 0  | 0  | 0  | 0  | 0  | 1     | 1    | 1    | 1    | 1  | 1  | 1 1   |
| Show only diffs i                     | n protocol                   | 6         | 69 (B)    | 1    | 1    | 1    | 1    | 1    |     |   |      |      |    |          |       |    |    |    |    |    |    |    |    |    |       |      |      |      |    |    |       |
| Show only labels                      | Show only labels in protocol |           | 4         |      |      |      |      |      |     |   |      |      |    |          |       |    |    |    |    |    |    |    |    |    |       |      |      |      |    |    | _     |
|                                       | Analyze Protocol             | В         | Bit: 1111 | 1111 | 1111 | 1111 | 1000 | 0011 | 111 |   |      |      | He | x: fff   | f073  |    |    |    |    |    |    |    |    |    | Decin | nal: | 6710 | 7871 |    |    |       |

This view is perfect to know that you are decoding signal (correct filter bandwidth, distinguishing signal from noise floor etc)

| Reset<br>60 fps |                         | × SNR<br>Reset<br>N / A                    | WM making a set was descended and a set and a set and a set and a set and a set and a set a set |
|-----------------|-------------------------|--------------------------------------------|----------------------------------------------------------------------------------------------------|
| Spectrum        | Symbol stream           |                                            |                                                                                                    |
| Record          | Clear Fit to<br>Save Au | to window Width 1066<br>utoscroll Offset 0 | Capture size: 20.963 ksym Data size: 20.963 kbits (2.559 KiB)                                                                                                    |
|                 |                         |                                            |                                                                                                    |

but users want to be able to see bits, make sense of them (preamble, body) and preferably replay them.

That why I seen this feature really promising:

| 2         | Hexadecimal Tap                                                                                                    |                                                                                                    |
|-----------|----------------------------------------------------------------------------------------------------|----------------------------------------------------------------------------------------------------|
| Clear     | Frame 13420 🗘 of 13421 🗌 Re                                                                                                    | everse symbe Shift bits 0                                                                                                    |
| Show last | Pack to bytes                                                                                                    | B                                                                                                    |
|           | 91       91       91       90       93       93       90       90         2       91       93       92       92       92       92       92       92       92       92       92       92       92       92       92       92       92       92       92       92       92       92       92       92       92       92       92       92       92       92       92       92       92       92       92       92       92       92       92       92       92       92       92       92       92       92       92       92       92       92       92       92       92       92       92       92       92       92       93       90       93       91       94       92       92       92       93       91       94       92       93       91       93       93       94       94       94       94       94       94       94       94       94       94       94       94       94       94       94       94       94       94       94       94       94       94       94       94       94       94       94       94 <td< th=""><th><ul> <li>Sequence</li> <li>Correlate to bit sequence</li> <li>Correlate to bit sequence</li> <li>Sequence</li> <li>Correlate to repetition of symbols</li> <li>Occurrences 1 symbols</li> </ul></th></td<> | <ul> <li>Sequence</li> <li>Correlate to bit sequence</li> <li>Correlate to bit sequence</li> <li>Sequence</li> <li>Correlate to repetition of symbols</li> <li>Occurrences 1 symbols</li> </ul> |

| 4                   | FAC Frame Sync       |                | Hexadecimal Tap                                                                                                    |                                                                                                    |
|---------------------|----------------------|----------------|----------------------------------------------------------------------------------------------------|----------------------------------------------------------------------------------------------------|
| Frame length 1024   | Shift 0              | Enable         | e 1 🛊 of 1 🗌 Reverse symbols Shift bits 🛛 🌲                                                                                                    |                                                                                                    |
| Blind frame guesser |                      |                | ck to bytes 📝 LSB                                                                                                    |                                                                                                    |
| Buffer leng         | th 65536             | Start guessing | : 00 01 03 03 01 00 03 02 03 01 01 02 00 00 0301<br>: 00 03 03 03 03 01 01 01 01 01 01 01 01 01 01 22033<br>01 01 01 01 01 01 01 01 01 01 01 01 01 11111                                                                                                    |                                                                                                    |
|                     | 0%                   |                | 01 01 01 01 01 01 03 03 03 03 03 02 01 00 01 01 11111<br>01 02 03 01 01 02 02 00 01 02 01 02 01 00 01 01 23123<br>02 03 03 03 01 03 00 03 01 01 01 01 00 03 03 02233                                                                                                    | 11333321011<br>11220121011<br>31303111033                                                                                                    |
| State               | is: Candidate found! |                | 0 63 66 63 62 62 66 66 63 63 61 62 61 66 63 36363<br>63 61 62 61 61 63 61 61 62 66 62 63 61 63 61312<br>6 62 63 61 61 62 66 62 63 63 61 63 66 62 62 62 623                                                                                                    | 22003312103<br>11311202313<br>12023313022                                                                                                    |
| Candidate syr       | nc: 2040 symbols     | Apply          | 02         06         06         03         03         03         06         06         01         06         02         02         02         02         02         02         02         02         02         02         02         02         02         02         02         02         02         02         02         02         02         02         02         02         02         02         02         02         02         02         02         02         02         02         02         02         02         02         02         02         02         02         02         02         02         02         02         02         02         02         02         02         02         02         02         02         02         02         02         02         02         02         02         02         02         02         02         02         02         02         02         02         02         02         02         02         02         02         02         02         02         02         02         03         03         02         03         03         02         03         03         02< | 23333001020<br>30000102112<br>32002123013                                                                                                    |
| 3333111111111       |                      | 111133332<br>I |                                                                                                    | 1968.22492122           1268.22492122           1268.22492363226           393.2312663           111111111111111           1111111111111111           113333116112           113333116112           1132320161311           12382716331           123830161201           1328271623           1328271623           1328271623           1328271623           1328271623           1328271623           1328271623           132826261           1328417272           1338417272           1338416261           132861722           14384172763           14384172763           14384172763           14384172763           14384172763           14384172763           14384172763           14384172763           14384172763           14384172763           14384172763           14384172763           14384172763           14384172763           14384172763           14384172763           14384172763           14384172763           1438417277777777777777777777777777777777777 |